1. Kurs onayı işlemlerine giriyoruz ve Kursları listeliyoruz. Sol taraftaki kalem butonuna tıklıyoruz.

| Kurs İşlemleri              | Ø   | renile    |             |               |            |   |            |        |                |                        |          |            | () Yardam          | 🔒 Ana Sayla                             | Q, Ara | 🕞 Çıkış    |
|-----------------------------|-----|-----------|-------------|---------------|------------|---|------------|--------|----------------|------------------------|----------|------------|--------------------|-----------------------------------------|--------|------------|
| ✓ Kurs İşlemleri            |     | Kurs Id   | Kurs No     | Kurs Adı      | Kurs Tanın | н | Süre(Saat) | Tarihi | Kurs Yetkilisi | Kurs Eğitlici@er)      | Kursiyer | Ö. Listesi | Onay Taru          | Onay Süreci                             | Onayla | Ders Plans |
|                             |     | 2.11      |             |               |            |   |            |        |                |                        |          |            |                    |                                         | _      | _          |
| kurum kurs talep işlemleri  | * 2 | 3 Nisan H | Havacılar ( | Ortaokulu     |            |   |            |        |                |                        |          | _          |                    |                                         |        |            |
|                             |     | 140723    | 52          | Yabancı Dil   |            |   | 0          |        | Hasan Bayram   | Nezaket ÖZÇİÇEK ARIKAN | 0        | 5          | Kurs Açına Onayı   | 0.000                                   | GJ     |            |
|                             |     | 140570    | 51          | Fen Bilimleri |            |   | 0          |        | Hasan Bayram   | Sevilay POLAT          | 0        | 10         | Kurs Açma Onayı    | 0.00                                    | G.1    |            |
| Ogretmen Kurs Başvurusu     |     | 140091    | 50          | Matematik     |            |   | 0          |        | Hasan Bayram   | Berkan TOPAKTAŞ        | 0        | 1          | Kurs Açma Onayı    | 0.00                                    | 01     |            |
| Kurum Öğretmen Başvuruları  |     | 139928    | 49          | Türkçe        |            |   | 0          |        | Hasan Bayram   | Ezgi OLÇAY             | 0        | 10         | Kurs Açma Onayı    | Q. (2) Q, Q,                            | 61     |            |
|                             |     | 139677    | 48          | Yabancı Dil   |            |   | 0          |        | Hasan Bayram   | Semra KARAGÜLLE        | 0        | 10         | Kurs Açma Onayı    | 0.000                                   | 01     | Ē.         |
| Sinit lercin Listesi        |     | 139438    | 47          | Fen Bilimleri |            |   | 0          |        | Hasan Bayram   | Derya KUTLAR           | 0        |            | Kurs Açma Onay     | 0,00,0                                  | 61     | dit.       |
| Öğretmen-Öğrenci Tercihleri |     | 139262    | 46          | Matematik     |            |   | 0          |        | Hasan Bayram   | All YILDIZ             | 0        | 10         | Kurs Acma Onay     | 0000                                    | a1     | dit.       |
| Yun: Diaolama İslamlari     |     | 139097    | 45          | Türkçe        |            |   | 0          |        | Hasan Bayram   | Sibel ÖZGÜVEN          |          |            |                    | 040                                     | al     |            |
| Kurs Pidillarna işlernich   |     | 138894    | 44          | Yabanci Dil   |            |   | 0          |        | Hasan Bayram   | Esin ORMAN             |          |            |                    | 20                                      | c.1    | (iii)      |
| Kurs Onay İşlemleri         |     | 138704    | 43          | Fen Bilimleri |            |   | 0          |        | Hasan Bayram   | Kürşəd ÇETİNKI         |          |            |                    | 00,0                                    | 01     |            |
|                             |     | 138385    | 42          | Matematik     |            |   | 0          |        | Hasan Bayram   | Berkan TOPAKTA         | 0        |            | Kars Huma Onay     | 6 (2 Q C)                               | 41     |            |
|                             |     | 138121    | 41          | Türkçe        |            |   | 0          |        | Hasan Bayram   | Zehra ŞAHİN            | 0        | 11         | Kurs Açma Onay     | 0000                                    | 61     |            |
|                             |     | 137813    | 40          | Yabancı Dil   |            |   | 0          |        | Hasan Bayram   | Gülin ÖNER SERİN       | 0        | 10         | Kurs Açma Onayı    | 0,000                                   | 61     | <u> </u>   |
|                             |     | 137623    | 39          | Fen Bilimleri |            |   | 0          |        | Hasan Bayram   | Ahmet ERGÜLEÇ          | 0        | 1          | Kurs Açma Onayı    | 0.000                                   | 41     |            |
|                             |     | 137417    | 38          | Matematik     |            |   | 0          |        | Hasan Bayram   | Ali YILDIZ             | 0        | æ          | Kurs Agma Onayı    | 0000                                    | G1     | (11)       |
|                             |     | 137252    | 37          | Türkçe        |            |   | 0          |        | Hasan Bayram   | Ahmet TEMUR            | 0        | 10         | Kurs Açma Onayı    | 0.000                                   | 41     | 1          |
|                             |     | 137109    | 36          | Yabancı Dil   |            |   | 0          |        | Hasan Bayram   | Esin ORMAN             | 0        | 1          | Kurs Acma Onayı    | 0,000                                   | 61     | र्त्ताचे.  |
|                             |     | 136820    | 35          | Fen Bilimleri |            |   | 0          |        | Hasan Bayram   | Ahmet ERGÜLEC          | 0        | 加          | Kurs Acma Onayı    | 0.00.0                                  | 61     | 1          |
|                             |     | 136663    | 34          | Matematik     |            |   | 0          |        | Hasan Bayram   | Sinan ERTÜRK           | 0        | 加          | Kurs Açma Onayı    | 0,00,0                                  | 61     | 前          |
|                             |     | 136471    | 33          | Türkce        |            |   | 0          |        | Hasan Bayram   | Mustafa TEMURTAS       | 0        | 1          | Kurs Acma Onavi    | 0.00.0.                                 | c1     | 前          |
|                             |     | 136143    | 32          | Yabanci Dil   |            |   | 0          |        | Hasan Bayram   | Golin ÖNFR SFRİN       | 0        | 1          | Kurs Acma Onavi    | 0.000.0                                 | 01     | 1          |
|                             |     | 135394    | 20          | Fen Bilimleri |            |   | 0          |        | Hasan Bayram   | Derva KUTLAR           | 0        |            | Kurs Arma Onavi    | 0.00                                    | 01     | 1          |
|                             | -   | 122334    | 30          | t en undhien  |            |   | 0          |        | rasari osyram  | Unite No. 1000         | U        | (ac)       | nars reptile Obayi | ~~~~~~~~~~~~~~~~~~~~~~~~~~~~~~~~~~~~~~~ |        |            |

2. Açılan pencerede Onayla butonunu işaretleyip Yeşil hale getiriyoruz ve kaydet diyoruz. Kursumuz İlçe Şube Müdürüne onaya gitmiştir.

| 1000                         |                 |                  |             |            | 6                               |                  |          |            |                  | K           | urum Mud | lur 💌      |
|------------------------------|-----------------|------------------|-------------|------------|---------------------------------|------------------|----------|------------|------------------|-------------|----------|------------|
|                              |                 |                  |             |            |                                 |                  |          |            |                  |             |          | 🕞 Çıkaş    |
|                              | Kurs Id Kar     | rs No Kurs Adi   | Kurs Tanımı | SäretSaatt | Tarihi Kurs Yetkilisi           | Kurs-Eil/Belden) | Kursiyer | O. Listesi | Onay Tare        | Onay Sareci | Onayta   | Ders Plane |
|                              | + 23 Nisan Hava | icilar Ortaokulu |             |            |                                 | 4                |          |            |                  |             |          |            |
| Ders Smif Şube Kontrol       | 140723          | 52 Valuence Dil  |             | 0          | - Invizornavan Dil              |                  | × 0      |            | Kurs Agnia Onayı | 04          | C.I      | 111 A      |
|                              | 140570          | 51 Fen Bilimies  |             | 0          | 🕝 Onayla                        |                  | 0        | 10         | Kurs Agma Onayi  | 0,000       | c.j      | E.         |
|                              | 140091          | 50 Matematik     |             | 0          | 5                               |                  | 0        | 10         | Kurs Aqma Onayı  | 0,000       | 01       |            |
|                              | 129928          | 49 Türkçe        |             | 0          | (Redetme / Iptal / Kapatma) Ned | eni Yazınız      | 0        | 10         | Kurs Agna Onayı  | 0,000       | 61       |            |
|                              | 139677          | 48 Vabano Dil    |             | 0          |                                 |                  | 0        |            | Kurs Açma Onayı  | 0,000       | c.1      |            |
| Sinif Iercih Listesi         | 129438          | 47 Fen Bilimleri |             | 0          |                                 |                  | 0        | -          | Kurs Agma Onayı  | 0,000,0     | 0.1      |            |
|                              | 130262          | 46 Matematik     |             | 0          |                                 |                  | 0        | 10         | Kurs Agnua Onaya | 0000        | 6.1      |            |
| Kurs Planlama İşlemleri<br>I | 139097          | 45 Türkçe        |             | 0          |                                 |                  | 0        | 11         | Kurs Agma Onayı  | 0.000       | 0.1      | (internet) |
|                              | 138894          | 44 Vabance Dil   |             | 0          |                                 |                  | 0        | 1          | Kurs Agna Onayı  | 0.000       | S        | <b>1</b>   |
|                              | 138704          | 43 Fen Bilimleri |             | 0          |                                 | Kaydet           | 0.       | 11         | Kurs Apna Onayi  | 0,000       | 61       |            |
| Kurs Listesi                 | 134345          | 42 Matematik     |             | 0          |                                 |                  | 0        | 10         | Kurs Aqma Onayı  | 0.000       | c.I      | din.       |